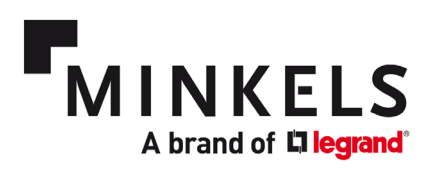

# **Quick Start Guide**

Nexpand Row-Based Cooling

Chilled Water units

# NEXPAND

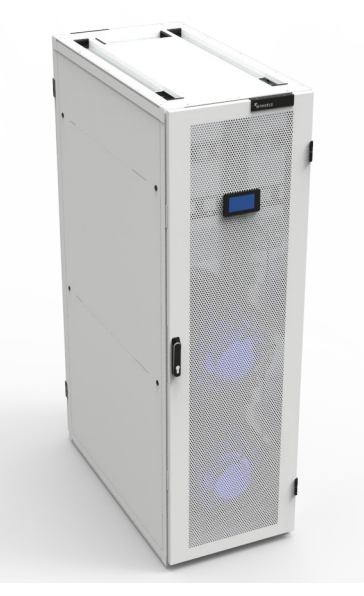

**Minkels Nexpand CW60** 

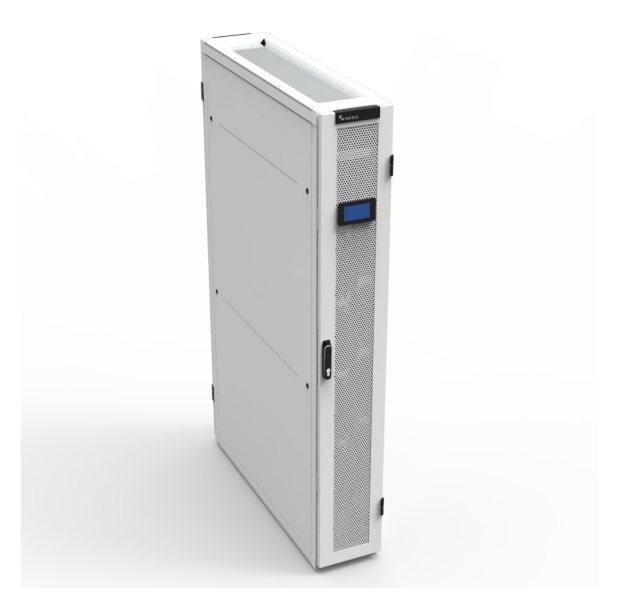

Minkels Nexpand CW40

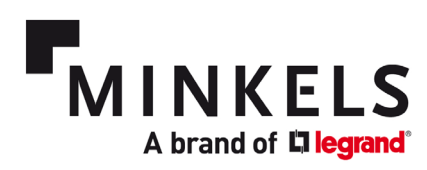

# Contents

| 1. | General              | . 3 |
|----|----------------------|-----|
| 2. | Monitoring & Control | . 5 |
| 3. | Components           | . 8 |
| 4. | Alarms               | 10  |

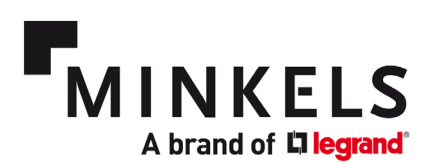

## 1. General

The intention of the Quick Start Guide is threefold:

- 1. describe the functions of the Chilled Water Nexpand coolers.
- 2. to provide an overview of the most relevant parameters and alarms.
- 3. to explain how to configure these parameters and alarms.

For a general overview of the user interface, settings, and the overall structure of the menu's accessible via the display please consult the <u>Software Manual</u>. Only the most common and relevant settings are covered in this Quick Start Guide.

For an overview of the components, service intervals and installation guidelines please consult the <u>User</u> <u>Manual</u>. Throughout this document there shall be references to various documents. With each cooler a set of hard-copy documentation is provided. This is listed here below:

- User Manual
- Software Manual
- Electrical Diagram
- List of parameters
- CE Certificate

#### 1. Language setting

With access to the USER menu the language setting can be done. The password for the user menu is 000100 by default. The parameter involved is **A01**.

#### 2. Time and date setting

With access to the USER menu the time and date settings can be done. The password for the user menu is 000100 by default. The parameter involved is **A02**. The day, month and year can be set as well as the time in a 24hr schedule. To confirm and store these settings it is necessary to change "update" from NO > YES. It will store the new settings and the value will go back to NO.

#### 3. Changing passwords (USER MENU)

With access to the USER menu the password can be changed. The password for the user menu is 000100 by default. The parameter involved is **A08**. The password is a 6-digit number.

#### 4. Changing passwords (MAINTENANCE MENU)

With access to the MAINTENANCE menu the password can be changed. The default password for the maintenance menu is 000118. The parameter involved is **SG39**. The password is a 6-digit number.

#### 5. Setpoint settings

The cold aisle setpoint is set with the following parameter

| Scr. | Par. | Description                  | Default | Special value | Range        | UOM |
|------|------|------------------------------|---------|---------------|--------------|-----|
| S03  | 1    | Temperature/Cooling setpoint | 23.0    |               | -20.0 - 60.0 | °C  |

#### 6. Setpoint regulation type

The regulation type is set default as Proportional + Integral. This is the most accurate and responsive way of managing the setpoint (S03).

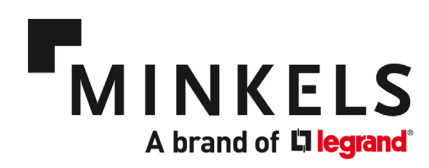

#### 7. Control of the cold aisle temperature

The control of the Cold Aisle temperature is as follows. The water valve shall work with a 0-10v signal from the controller to maintain the setpoint (S03). The differential range within which the water valve shall operate from 0 to 100% is set at a default value of  $3^{\circ}$ C (R05-1). The dead zone is set at a default value of  $0,5^{\circ}$ C (R05-3). These default settings results in the valve starting to open at setpoint +0.5 °C and the valve being 100% opened at a temperature of setpoint +3.5°C.

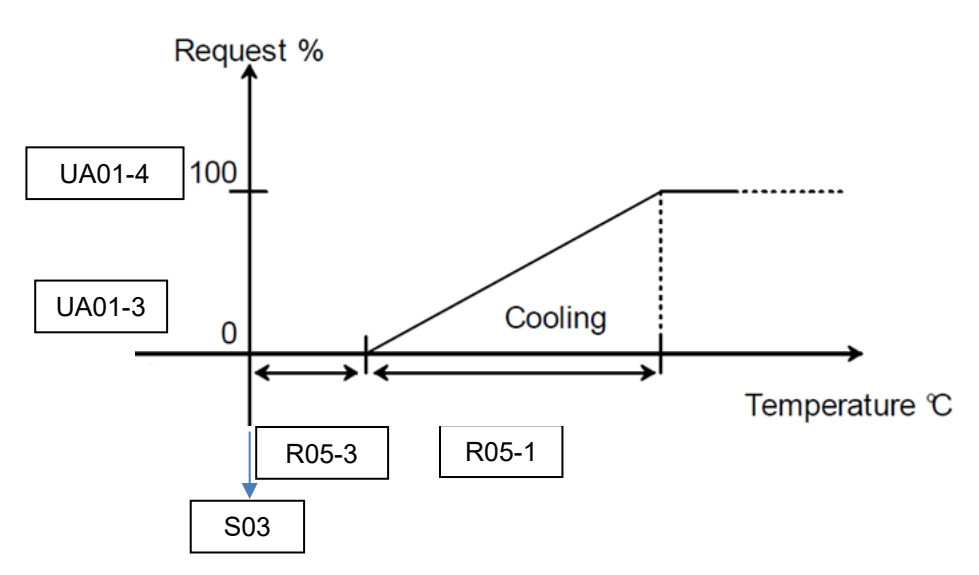

#### 8. Control of the hot aisle temperature

The control of the Hot Aisle temperature is as follows. The fans shall work with Modbus signal from the controller to maintain the setpoint (S08). The differential range within which the fans shall operate from 45%(CF01-1) to 100% (CF01-2) is set at a default value of 3°C (R45-3). These default settings results in the fans starting at a minimum fan speed at a Delta T of 10°C. With the differential set at 3°C the fan speed shall increase to 100% when the Delta T reaches 13°C.

| Scr. | Par. | Description                                            | Default | Special value | Range      | UOM |
|------|------|--------------------------------------------------------|---------|---------------|------------|-----|
| S08  | 3    | Setpoint DT or Inlet<br>air temperature                | 30      | 10            | 0.0- 99.9  | °C  |
| R45  | 3    | DT or Inlet air<br>temperature control<br>differential | 3.0     | 3.0           | 0.0 - 99.9 | °C  |

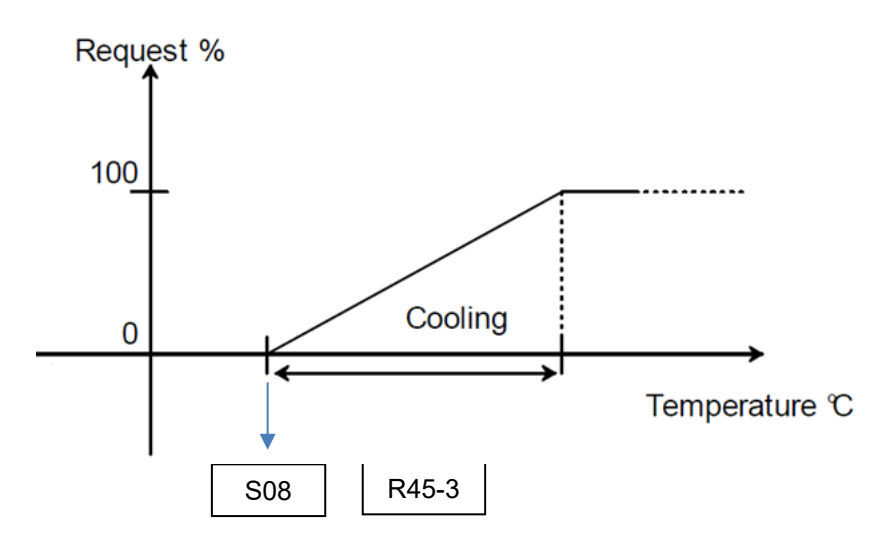

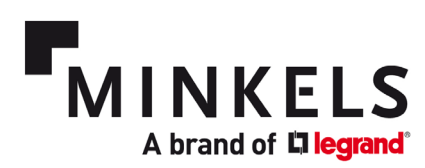

# 2. Monitoring & Control

The cooler is equipped with digital inputs & outputs, a remote ON/OFF connection, unit status, serial connections (pLAN) and (optional) BMS connection (pCOWeb). The location of these remote monitoring & control possibilities is at the rear of the cooler (CW40). In case of the CW60 cooler these are located at the front of the cooler. Please consult the electrical drawing & parameter list supplied with the cooler for the specifics of your cooler.

Configuration of the above is done in the MAINTENANCE MENU.

#### 1. How to configure the Digital Input (1x)?

A digital input can be used to connect an additional sensor e.g., a Fire-Smoke or Water Rope sensor. The digital input works as a dry contact. A digital input can be programmed with the input logic Normally Open or Normally Closed. A description can be entered that will be displayed once the alarm is activated. The digital input can be configured with parameter **AS38**. For further details on the configuration, we refer to the software manual (6.4 - CONFIGURABLE ALARM INPUT). The alarm code for this Alarm is AL068.

The following masks can be found in the Maintenance menu -> alarm configuration.

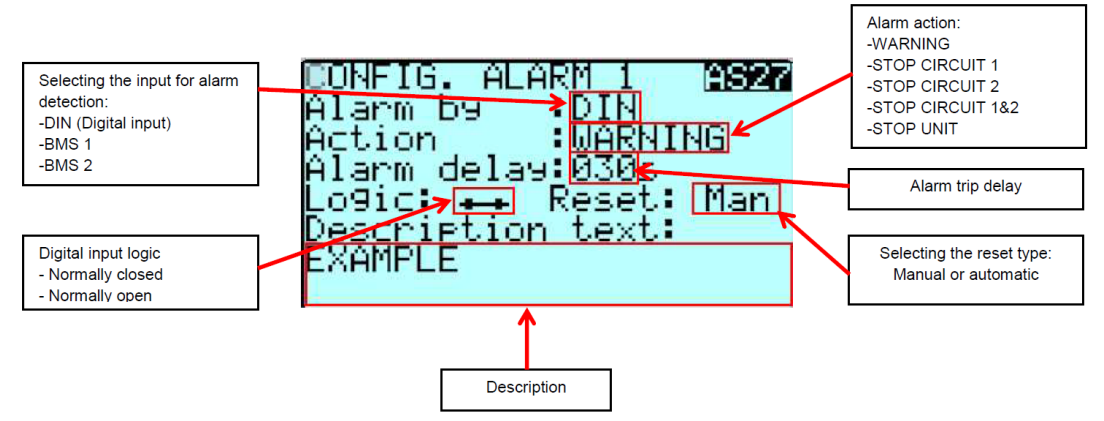

#### 2. How to configure Digital Outputs (5x)?

It is possible to hard-wire up to a maximum of 5 digital outputs. Each alarm generated by the cooler can be configured to send a signal through one of the digital output connections. Please refer to the electrical drawing supplied with the cooler for the wiring diagram.

The digital outputs work as a dry contact. Note: Digital outputs 3,4 and 5 use the same common contact (C11), these are not electrically isolated from each other!

The digital outputs can be configured with parameters **AS32 – AS36**. For configuration we refer to the software manual (6.3 - CONFIGURABLE ALARM OUTPUTS).

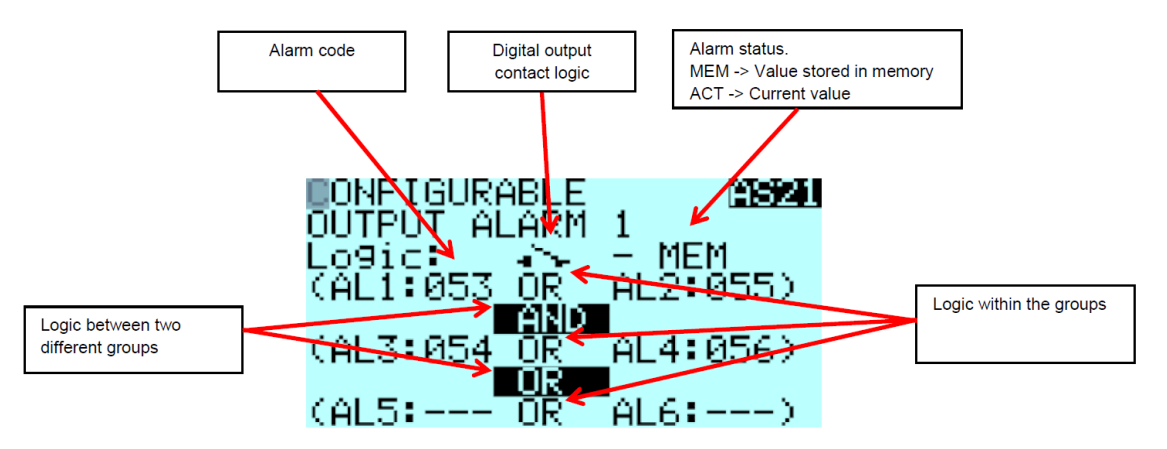

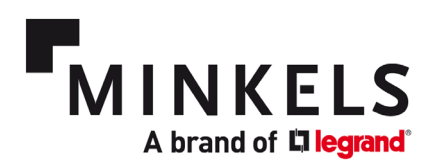

As an example, a High Temperature alarm can be configured. From the alarm list in the Software Manual (9 - ALARM LIST) we can see that this alarm is connected to AL071. We than need to connect AL1 to 071 to have a High Temperature alarm on the Digital output that is being configured. When desired an AND/OR logic with additional alarms can be configured as well.

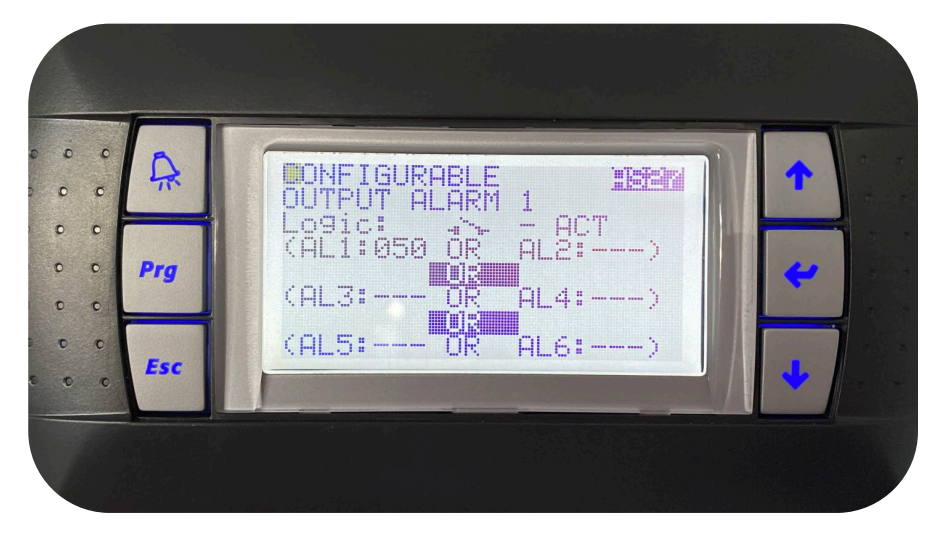

To configure the High Temperature threshold, we need parameter **AS45**. Here the temperature sensor can be selected (inlet is hot aisle; outlet refers to cold aisle). The setpoint when the alarm is activated can be set, as well as a differential and a delay if requested.

#### 3. How to configure the pLAN network settings?

The configuration of the pLAN network must be done on the display. Please refer to the software manual (7 - LAN NETWORK CONFIGURATION) to configure the pLAN. Please also refer to the electrical drawing for the specifics of the hard wiring between the units. The last cooler in the pLAN must be terminated with a  $120\Omega$  resistor on both ends of the RS485 bus.

Both the controller and the display must have a corresponding address for coolers to communicate with each other. Once the pLAN has been configured, the rotation and/or external communication preferences can be set. If one of the coolers in the pLAN is switched off or in alarm the remaining coolers in the pLAN shall continue to operate. The cooler with address 1 shall be named the master and the other coolers will function as slaves. Even when the Master cooler is down, the remaining coolers will keep on working with the latest known setpoints.

#### 4. How to configure the BMS network settings?

For the external communication the unit is standardly equipped with a serial RS485 BMS module. For the configuration of the BMS module please refer to the software manual 3.5 - CONFIGURATION OF BMS AND WIRING RULES. Please refer to the electrical drawing for the specifics of the hard wiring between the units. Both outer ends of the RS485 bus must be terminated with a 120 $\Omega$  resistor.

With parameter **UC00** the configuration of the BMS 1 can be done. In case of the standard (serial) communication the unit shall display MODBUS SLAVE 485.

In case of the optional pCOWeb communication card, the unit shall display PCOWEB / PCONET. Further configuration of the pCOWeb can be done by a direct connection to the cooler with a RJ45 cross connect cable.

BMS2 is not available and therefore not relevant for Nexpand coolers.

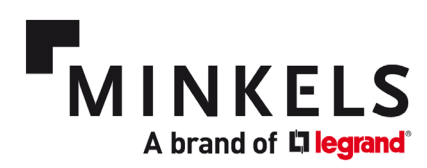

In the below picture an example is given of the terminal block for all customer connections. Please refer to the electrical diagram for the exact designation of each terminal to the respective function.

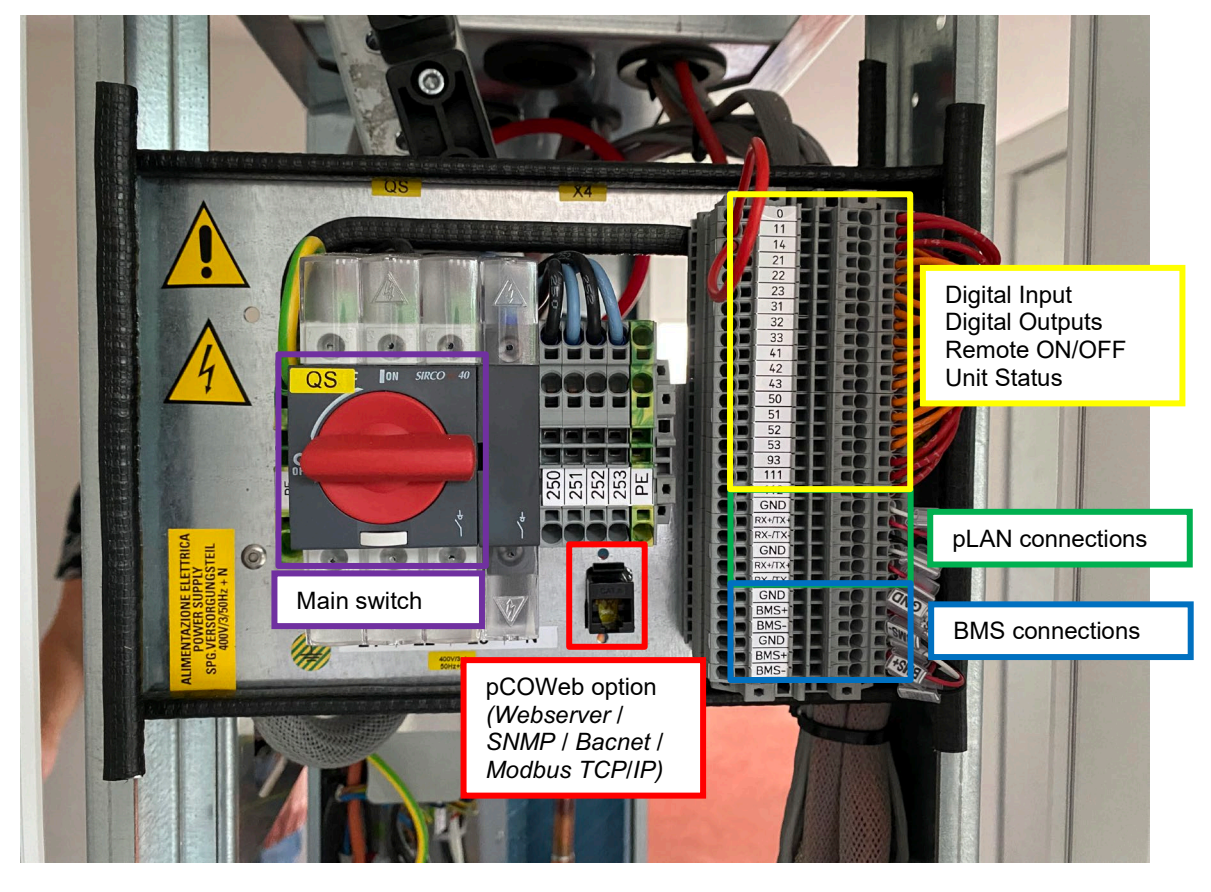

#### 5. Start-up of the unit

To switch on the unit the main switch must be activated. For the start-up of the unit please consult the User Manual (6 - Start-up) and the Software Manual (4.1 - Switching the unit ON/OFF).

#### 6. How to configure the remote ON/OFF of the cooler?

A hard-wired remote ON/OFF connection can be wired to contact 11-14 from the above terminal block. For the exact configuration please consult the Software Manual (4.1 – SWITCHING THE UNIT ON-OFF). The wiring connection may differ from unit to unit. Please consult the electrical wiring diagram of the cooler for more information.

To configure the remote ON/OFF, please find below the relevant parameters in the

| Scr. | Par. | Description                             | Default | Special value | Range                | UOM |
|------|------|-----------------------------------------|---------|---------------|----------------------|-----|
| FI01 | 1    | PCO - Enable forcing<br>digital input 1 | 0       |               | 0 = No<br>1 = Yes    |     |
| FI01 | 2    | PCO - Forced value<br>digital input 1   | 0       |               | 0 = N.C.<br>1 = N.O. |     |

#### 7. How to configure coolers to work in rotation mode?

With parameters **SG01 – SG03** the rotation of the coolers can be programmed. If the coolers need to be forced from STANDBY to ON than this shall be configured with **SG10**.

Please refer to the Software Manual (7.7 LAN NETWORK CONFIGURATION) for a detailed description of this functionality.

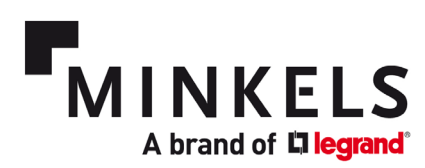

## 3. Components

#### Float Switch

A float switch is placed in the condensate tray. The condensate tray is positioned underneath the heat exchanger (CW units). The condensate tray will collect any condensate when it occurs. The float switch is an extra security feature that will trigger an alarm when the water in the tray reaches a certain level. This may indicate a blocked condensate discharge and/or excessive condensation.

The configuration of this alarm is done with parameter **AS41**. The digital input used for this functionality is the Flooding Alarm. The associated alarm is the Flooding Alarm AL066.

| Scr. | Par. | Description                     | Default | Special value | Range                             | UOM     |
|------|------|---------------------------------|---------|---------------|-----------------------------------|---------|
| AS41 | 1    | Enable flooding alarm           | 1       |               | 0 = No                            |         |
|      |      |                                 |         |               | 1 = Yes                           |         |
| AS41 | 2    | Flooding alarm logic            | 0       |               | 0 = N.C.                          |         |
|      |      |                                 |         |               | 1 = N.O.                          |         |
| AS41 | 3    | Flooding alarm switch off unit  | 0       |               | 0 = No                            |         |
|      |      |                                 |         |               | 1 = Yes                           |         |
| AS41 | 4    | Flooding alarm delay on start   | 0       |               | 0 - 999                           | Seconds |
| AS41 | 5    | Flooding alarm delay on running | 0       |               | 0 - 999                           | Seconds |
| AS42 | 1    | Flooding alarm reset type       | 1       |               | 0 = Automatic                     |         |
|      |      |                                 |         |               | 1 = Manual                        |         |
|      |      |                                 |         |               | 2 = Manual after number of trials |         |
| AS42 | 2    | Flooding alarm reset delay      | 10      |               | 0 - 999                           | Seconds |
| AS42 | 3    | Flooding alarm time monitoring  | 30      |               | 0 - 999                           | Minutes |
| AS42 | 4    | Flooding alarm number of trials | 5       |               | 0 - 99                            | Nr      |

#### Fans

The fans for all units are of type EC (Electronically Commutated). They are all hot swappable meaning they can be replaced during the operation of the cooler. A built-in security measure is that when the microprocessor fails, the fans will continue to run ensuring an uninterrupted cooling process. An alarm is generated when a fan-unit is down.

#### Temperature sensors

There are 2 temperature sensors located at the front (cold aisle, referred to as outlet sensors) and 2 temperature sensors at the rear (hot aisle, referred to as inlet sensors) of the unit. These are evenly distributed over the height of the cooler. The temperature values are used as input values for the controller to maintain the setpoints at both the cold & hot aisle. The input temperature values can be set as average or max. (parameter R04-5/ default = 0 (average)).

|      |      | 1                                         |         |               |                                   | 1       |
|------|------|-------------------------------------------|---------|---------------|-----------------------------------|---------|
| Scr. | Par. | Description                               | Default | Special value | Range                             | UOM     |
| AS45 | 1    | Enable high temperature alarm 1           | 1       |               | 0 = No                            |         |
|      |      |                                           |         |               | 1 = Yes                           |         |
| AS45 | 2    | High temperature alarm 1 select probe     | 0       |               | 0=Inlet                           |         |
|      |      |                                           |         |               | 1 = Outlet                        |         |
| AS45 | 3    | High temperature alarm 1 setpoint         | 30.0    |               | -999.9 - 999.9                    | °C      |
| AS45 | 4    | High temperature alarm 1 differential     | 3.0     |               | 0.0 - 99.9                        | °C      |
| AS45 | 5    | High temperature alarm 1 delay on start   | 0       |               | 0 - 999                           | Seconds |
| AS45 | 6    | High temperature alarm 1 delay on running | 600     |               | 0 - 999                           | Seconds |
| AS46 | 1    | High temperature alarm 1 reset type       | 1       |               | 0 = Automatic                     |         |
|      |      |                                           |         |               | 1 = Manual                        |         |
|      |      |                                           |         |               | 2 = Manual after number of trials |         |
| AS46 | 2    | High temperature alarm 1 reset delay      | 30      |               | 0 - 999                           | Seconds |
| AS46 | 3    | High temperature alarm 1 time monitoring  | 30      |               | 0 - 999                           | Minutes |
| AS46 | 4    | High temperature alarm 1 number of trials | 5       |               | 0 - 99                            | Nr      |

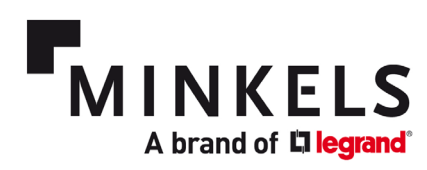

#### Filters and differential pressure switch (optional)

The filter set is mounted in the rear door. Once the rear door is closed and locked, a seal ensures an airtight fixation of the door to the cooler frame. This in turn ensures that the return air flow must pass through the filter and eliminates the chance of by-pass airflows.

When the option of the filter (class G4) is selected, a differential pressure switch is included in the unit. This switch is set at a factory default differential pressure setpoint. Once this threshold is reached, an alarm shall be generated indicating a clogged filter that needs replacement.

#### Condensate pump (optional)

A condensate pump is placed at the rear of the unit. It consists of a pump and a float switch chamber. The float switch shall activate the pump once water (condensate) enters this chamber. If the pump is unable to keep up with the flow rate of the water (e.g., clogged hose, broken pump, excessive amount of condensate) the float switch in the condensate tray will trigger the Flooding Alarm AL066.

#### Dual power feed (Chilled Water units only)

The Chilled water units are standardly equipped with a dual (redundant) power feed. The active power feed is shown on the main screen on the display as either A or B being active. If B is active it means the main power supply A is down and an alarm is generated. The associated alarm code is AL050.

#### Hydraulics diagram of the Chilled water units

The coolers have the following hydraulics diagram. Please refer to the User Manual (1.3 - Components) for more information.

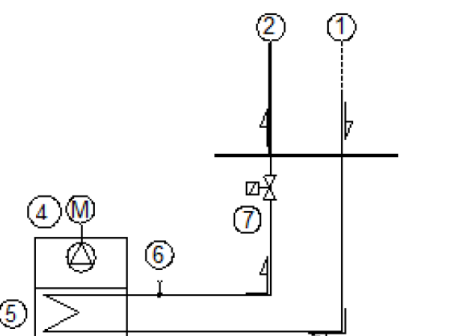

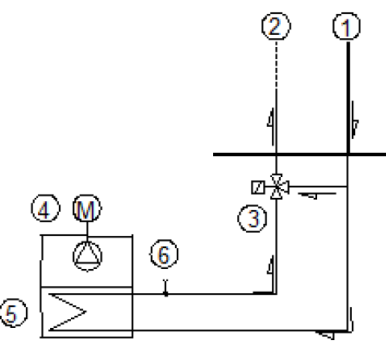

|      | Standard             |      | Opt. 3-way valve    |
|------|----------------------|------|---------------------|
| Pos. | Description          | Pos. | Description         |
| 1    | Chilled water inlet  | 5    | Coil heat exchanger |
| 2    | Chilled water outlet | 6    | Breather valve      |
| 3    | 3-way valve (Opt.)   | 7    | 2-way valve         |
| 4    | Plug fan             | 4    |                     |

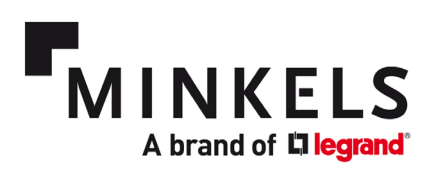

## 4. Alarms

A list of alarms is available which can be used to monitor & control the cooler. In this document we shall only describe the applicable alarms for the specific application of Nexpand row-based coolers. For a detailed description we would like to refer to the software manual. Chapter 6 – ALARMS describes the use and configuration of the alarms. (Use the printed parameter list that comes with the unit for the actual parameter referencing).

In general, alarms can be connected to a level of severity. There are 3 levels being Warning, Not Serious and Serious. The action that should follow when a certain alarm occurs can also be configured (e.g. switching OFF the unit).

The alarm history can be consulted via the display. A maximum of 500 alarms can be stored. For each alarm which is memorized the following information is stored: Date, Time, Alarm Code, and a brief description of the alarm.

For diagnose purposes we strongly recommend not to delete any alarm history.

The alarms can also be programmed with a contact logic (Normally Open or Normally Closed). To reset an alarm this can be programmed to be MANUAL, AUTOMATIC or MANUAL AFTER N ATTEMPTS. For more information, please consult the software manual (6.6 ALARM RESET).

| ALARM LIST CW40/60 |                                                               |                                |                   |                          |                                   |                                                             |  |  |  |
|--------------------|---------------------------------------------------------------|--------------------------------|-------------------|--------------------------|-----------------------------------|-------------------------------------------------------------|--|--|--|
| Alarm<br>code      | Description                                                   | Severity<br>level<br>(Default) | Default<br>value  | default Unit<br>behavior | Alarm reset                       | Remark (parameter)                                          |  |  |  |
| AL001              | Warning alarm                                                 | Not serious                    |                   | Alarm                    | manual                            |                                                             |  |  |  |
| AL002              | Not serious alarm                                             | Not serious                    |                   | Alarm                    | manual                            |                                                             |  |  |  |
| AL003              | Serious alarm                                                 | Serious                        |                   | Alarm                    | manual                            |                                                             |  |  |  |
| AL 010             | Clock card alarm                                              | Not serious                    |                   | Alarm                    | manual                            |                                                             |  |  |  |
| AL 011             | pLAN disconnect                                               | Not serious                    |                   | Alarm                    | manual                            |                                                             |  |  |  |
| AL 012             | BMS 1 offline                                                 | Not serious                    |                   | Alarm                    | manual                            |                                                             |  |  |  |
| AL 014             | Inlet temperature<br>probe 1 fault<br>(backside of unit)      | Serious                        |                   | Alarm                    | manual                            |                                                             |  |  |  |
| AL 015             | Inlet temperature<br>probe 2 fault<br>(backside of unit)      | Serious                        |                   | Alarm                    | manual                            |                                                             |  |  |  |
| AL 017             | Outlet<br>temperature<br>probe 1 fault<br>(frontside of unit) | Serious                        |                   | Alarm                    | manual                            |                                                             |  |  |  |
| AL 018             | Outlet<br>temperature<br>probe 2 fault<br>frontside of unit)  | Serious                        |                   | Alarm                    | manual                            |                                                             |  |  |  |
| AL 048             | Dirty filter Alarm                                            | Not serious                    | 350Pa<br>(AA06-2) | Alarm                    | manual after 5<br>times of trails | 30s delay and 30 minutes<br>monitoring (AA07-2, AA07-<br>3) |  |  |  |
| AL 049             | Thermal fan<br>Alarm                                          | Serious                        |                   | Alarm                    | manual after 5<br>times of trails | 10s delay and 30 minutes<br>monitoring (AD05-2, AD05-<br>3) |  |  |  |
| AL 050             | Power supply<br>Alarm                                         | Serious                        |                   | Alarm                    | manual after 5<br>times of trails | 30s delay and 30 minutes monitoring (AD07)                  |  |  |  |
| AL 066             | Flooding Alarm<br>(Float Switch<br>condensate tray)           | Serious                        |                   | Alarm                    | manual                            | (AS36)                                                      |  |  |  |

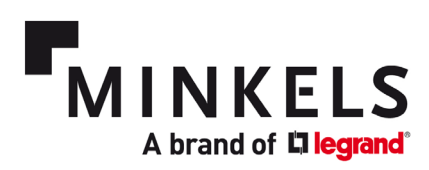

| AL 068 | Input configurable<br>alarm                                       | configurable |                                                | configurable | configurable | DI input (AS33)                                    |
|--------|-------------------------------------------------------------------|--------------|------------------------------------------------|--------------|--------------|----------------------------------------------------|
| AL 071 | High temperature<br>Alarm 1 (triggers<br>on back side(inlet)<br>) | Serious      | 30 degrees<br>and 3<br>degrees<br>differential | Alarm        | manual       | (AS45 and AS46)                                    |
| AL 279 | Alarm user fan 1                                                  | Serious      |                                                | Alarm        | manual       | If 2 fans fail than unit will<br>switch off (CW60) |
| AL 280 | Alarm user fan 2                                                  | Serious      |                                                | Alarm        | manual       | If 2 fans fail than unit will<br>switch off (CW60) |
| AL 281 | Alarm user fan 3                                                  | Serious      |                                                | Alarm        | manual       | If 5 fans fail than unit will<br>switch off (CW40) |
| AL 282 | Alarm user fan 4                                                  | Serious      |                                                | Alarm        | manual       | If 5 fans fail than unit will<br>switch off (CW40) |
| AL 283 | Alarm user fan 5                                                  | Serious      |                                                | Alarm        | manual       | If 5 fans fail than unit will<br>switch off (CW40) |

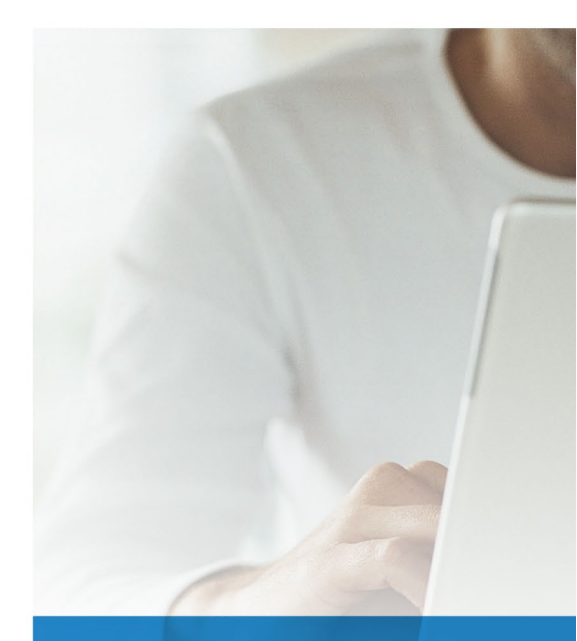

# FOLLOW US ON

🕎 minkels.com

- youtube.com/c/minkelshq
- У twitter.com/minkels\_hq
- facebook.com/minkels
- in linkedin.com/company/minkels

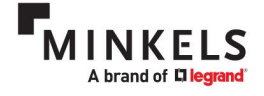

MINKELS HEADQUARTERS & INTERNATIONAL Eisenhowerweg 12 P.O. Box 28 5460 AA Veghel t. +31 (0)413 311 100 info@minkels.com